démet E Sciences Médico-Sociales et Biotechnologies Santé Environnement

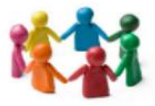

# Accès au Site Académique SMS.BSE

Depuis quelques mois, le site disciplinaire académique est ré-ouvert. Pour y accéder, suivre la procédure suivante

#### 1 - Se connecter sur le site de l'académie de Lille

1.1 : Entrer l'adresse du site Académie de Lille : http://www1.ac-lille.fr/

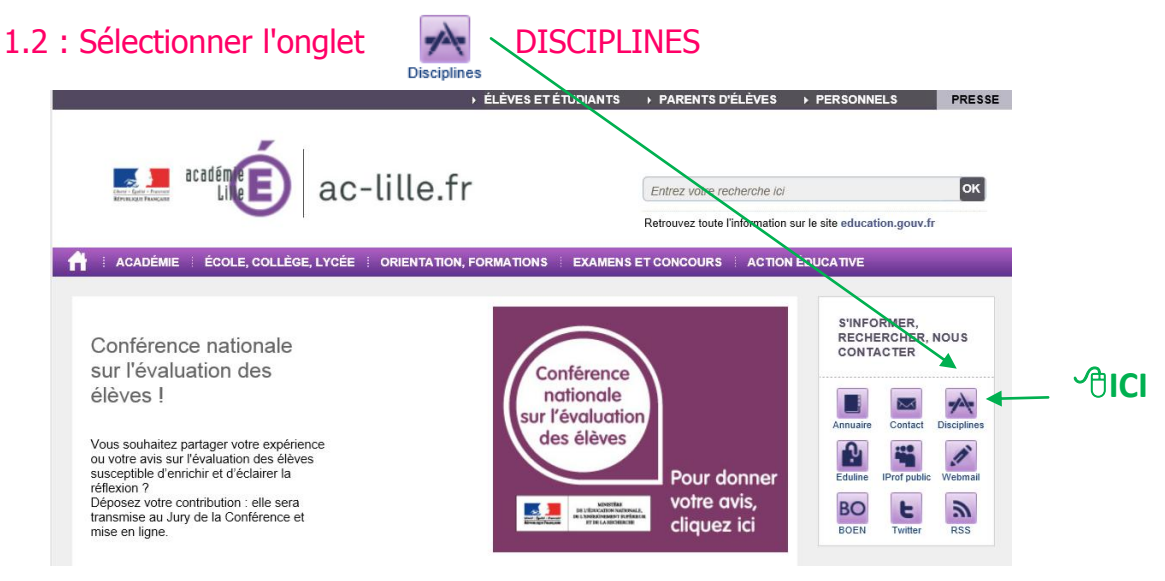

2 - Sélectionner Sciences Médico-Sociales - Biotechnologies Santé Environnement (SMS-BSE)

| SITES ACADÉMIQUES DISCIPLINA                                  | IRES SITES ACA                                                                                                    | SITES ACADÉMIQUES INTERDISCIPLINAIRES                                                                                                    |  |  |
|---------------------------------------------------------------|----------------------------------------------------------------------------------------------------|----------------------------------------------------------------------------------------------------|--|--|
| Sites académiques disciplinaires                              |                                                                                                    |                                                                                                    |  |  |
| SITE                                                          | Référent IA, IPR, IEN                                                                                                    | WEBMESTRE                                                                                                    |  |  |
| Arts appliqués                                                | Patrick PERRIER                                                                                                    | Patrick PERRIER                                                                                                    |  |  |
| Arts plastiques                                               | Patricia MARSZAL                                                                                                    | Bruno MONTOIS                                                                                                    |  |  |
| Biotechnologies - Biochimie Génie Biologique                  | Michel PRAT                                                                                                    | Frédéric NASSIET                                                                                                    |  |  |
| Economie et gestion LGT / LT                                  | Jean-Michel DELAUTRE                                                                                                    | Claudie GREGEOIS                                                                                                    |  |  |
| Economie et gestion LP                                        | Isabelle MALBRANQUE                                                                                                    | David LALLEMENT                                                                                                    |  |  |
| Education musicale et chant choral                            | Jean-Michel ELOIRE                                                                                                    | Eric DELCAMBRE                                                                                                    |  |  |
| Education physique et sportive                                | Thierry TRIBALAT                                                                                                    | Sylvie VALENCOURT                                                                                                    |  |  |
| Histoire-géographie et éducation civique Collège / LGT        | / LT Stéphane HENRY                                                                                                    | Edith WALBRON-MAES<br>Sébastien LAMBERT                                                                                                    |  |  |
| Informatique et Sciences du Numérique                         | Michel Gouy                                                                                                    | Vincent JOLY                                                                                                    |  |  |
| Langues & cultures de l'antiquité                             | Ludovic FORT                                                                                                    | Joelle WASIOLKA LAWNICZAK                                                                                                    |  |  |
| Langues vivantes<br>> Spécificités de la voie professionnelle | Allemand: Patrice PRZYBYLSKI<br>Anglais: Ludovic SAUVAGE<br>Arabe : Michel NEYRENEUF<br>Espagnol : Albin CATTIAUX<br>Italien : Odie PAGLIARI<br>Néerlandai : Dorian CUMPS<br>Polonai : Katarzyma BESSIERE<br>LP : Pierre LEDUCQ | Allemand: Sophie GUSLEVIC<br>Anglais: Guillaume RUE<br>Arabe : Mohammad BAKRI<br>Espagnol : Hugo CINET<br>Italien : Florent DEMOULIN<br>Néerlandais : Ruben IN-T-GROEN<br>Polonais : Jeanine JOSSE<br>LP : Pierre LEDUCQ |  |  |
| Lettres Collège / LGT / LT                                    | Sébastien HÉBERT                                                                                                    | Annick JUDAS<br>Valéry HERBIN                                                                                                    |  |  |
| Lettres - Histoire - Géographie LP                            | Lettres : Jean-christophe PLANCI<br>Histoire et Géographie : Cyrille                                                                                                    | HE Lettres : Christine DE SAINTE MARESVIL<br>: LARAT Histoire et Géographie : Yannick BROH                                                                                                    |  |  |
| Mathématiques                                                 | Francois CAPY                                                                                                    | Francois CAPY                                                                                                    |  |  |
| Mathématiques et Sciences Physiques en LP                     | Emmanuel DENISE                                                                                                    | Emmanuel DENISE                                                                                                    |  |  |
| Philosophie                                                   | Eric LE-COQUIL                                                                                                    | Colette KOUADIO                                                                                                    |  |  |
| Physique-chimie                                               | Marie-Christine GROSLIERE                                                                                                    | Donald HERBELIN                                                                                                    |  |  |
| Professeur documentaliste                                     | Franck LAURENT                                                                                                    | Nathalie MIGNOT                                                                                                    |  |  |
| Sciences Biologiques & Sciences Sociales Appliquées (         | SBSSA) Martine LOUVION                                                                                                    | Denis PEENAERT                                                                                                    |  |  |
| Sciences Economiques et Sociales (SES)                        | Philippe DEUBEL                                                                                                    | Christophe INGHELS                                                                                                    |  |  |
| Sciences Médico-Sociales Biotechnologies Santé Enviro         | onnement (SMS-BSE) Sophie BOYS                                                                                                    | José FIEVET                                                                                                    |  |  |
| Sciences & Technologies Industrielles (511)                   | LOT / LT : François BACON<br>LP : Eric JOURDAIN                                                                                                    | LGT / LT : Alain PROVOLO<br>LP : Régis PETIT                                                                                                    |  |  |
| Sciences et technologies du vivant, de la santé et de l       | a Terre Marie-France CAZIN                                                                                                    | Grégory MICHNIK                                                                                                    |  |  |
| Technologie Collège                                           | Jean-Marc DESPREZ                                                                                                    | Jean-François JEDRASZAK                                                                                                    |  |  |

ciences Médico-Sociales et Biotechnologies Santé Environnement

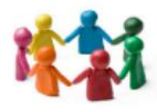

## 3 - L'accès peut se faire directement

3.1 - par son navigateur à l'adresse :

http://stms-bse.discipline.ac-lille.fr/

- 3.2 ou avec le QRCode
- 4 Entrer dans le site SMS-BSE

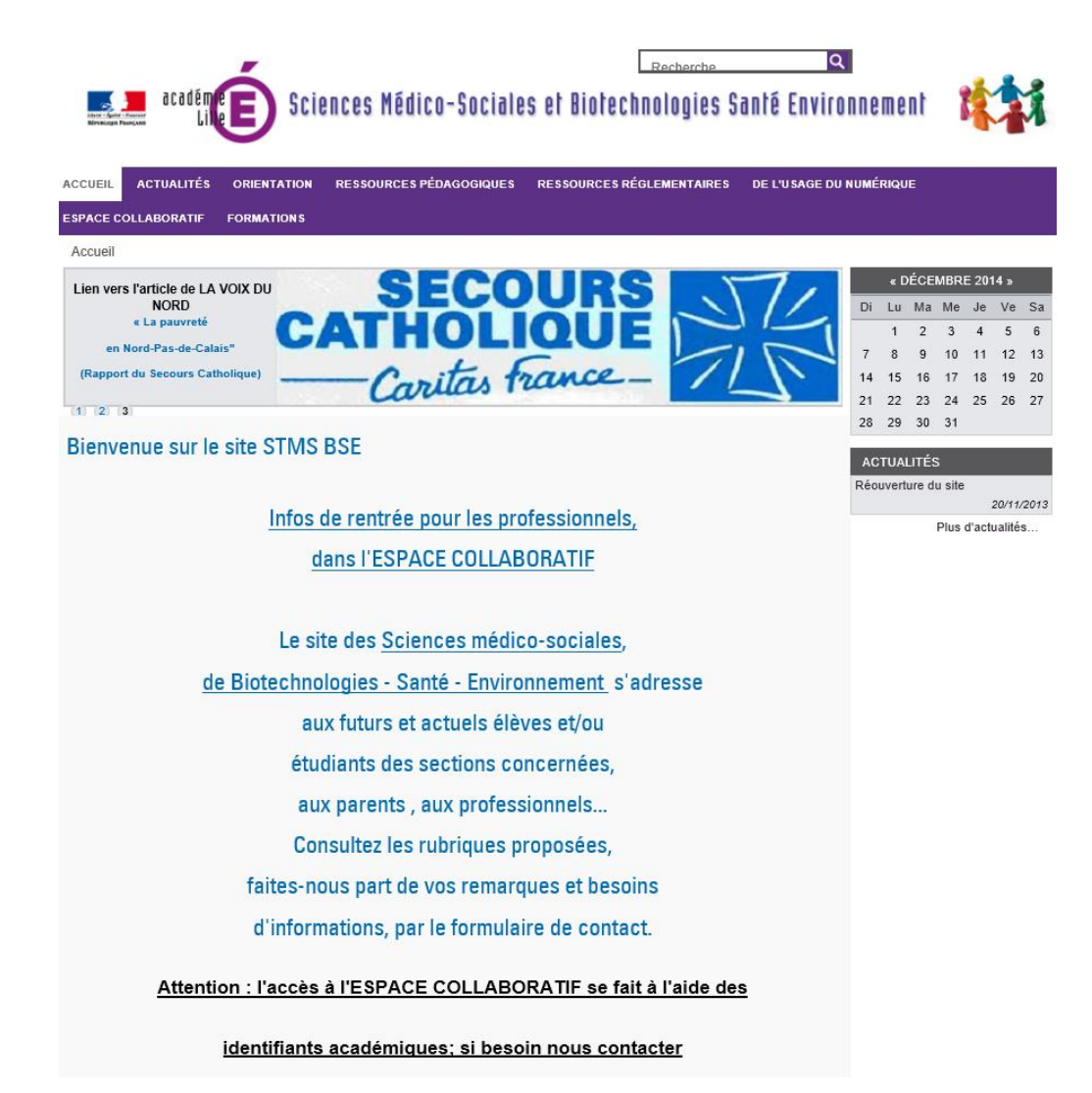

#### Plusieurs Rubriques régulièrement mises à jour :

- Accueil - Actualités - Orientation - Ressources Pédagogiques - Ressources Réglementaires - De l'usage du Numérique - Formations

Sous différents formes, supports, les informations sont classées par rubriques en lien avec les domaines SMS-BSE

**Un accès à l'ESPACE COLLABORATIF "réservé" :** accès à l'aide des identifiants académiques (cf 4 - Accès à l'espace collaboratif)

Sciences Médico-Sociales et Biotechnologies Santé Environnement

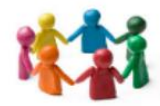

### 5 - Accès à l'ESPACE COLLABORATIF

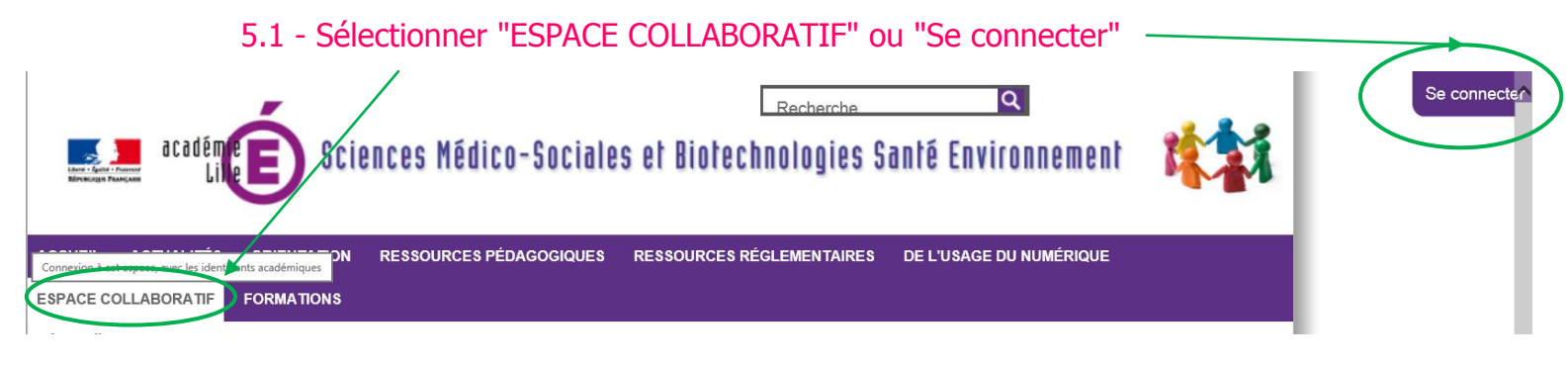

### 5.2 - Renseigner à l'aide des identifiants académiques

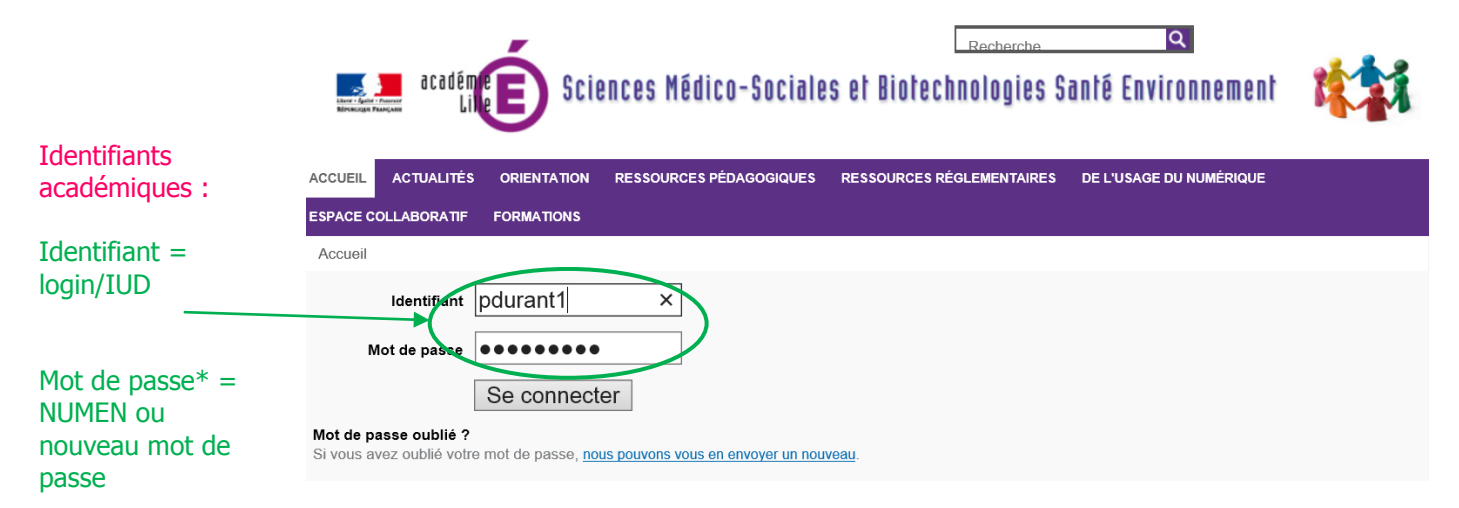

\* Le Mot de passe académique est le même sur l'ENT mis en place dans les lycées Publics et pour I PROF, sur la boite mail académique pour tous.

#### 5.3 - Consulter les ressources pédagogiques en accès réservé

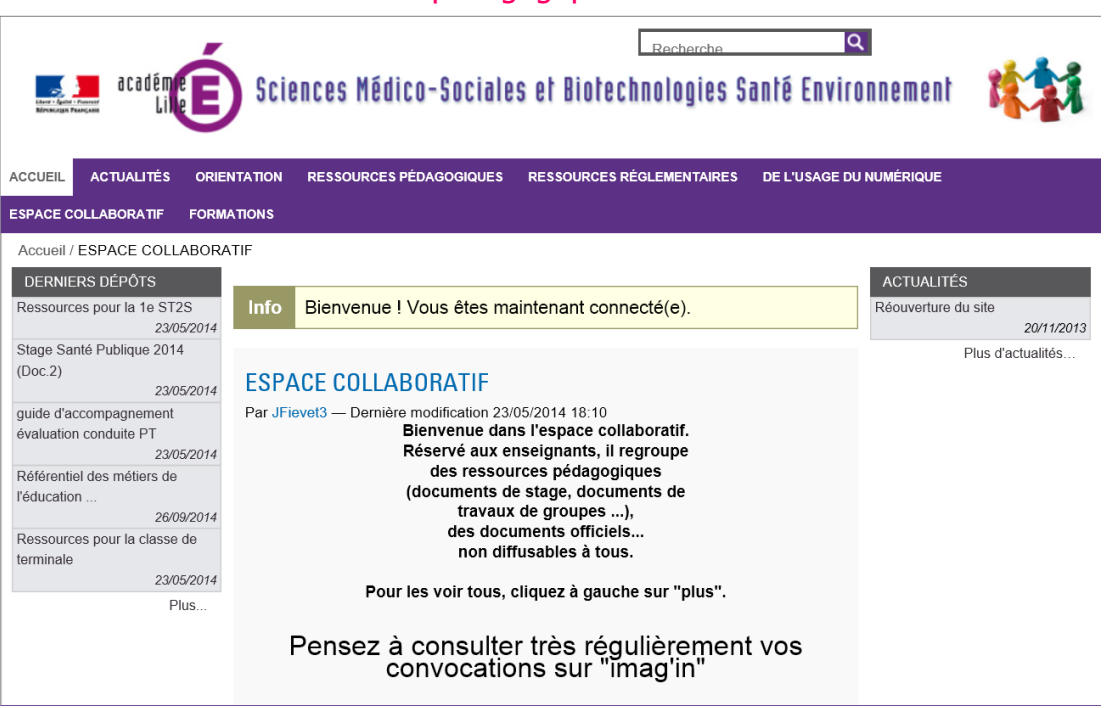

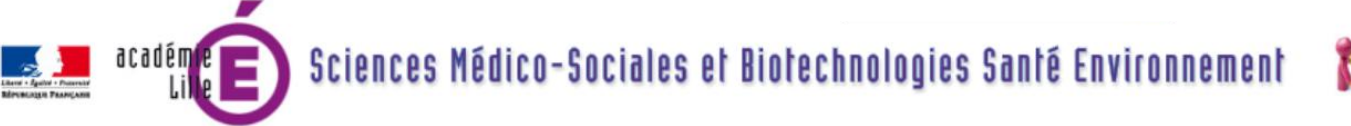

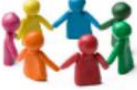

5.4 - Partager les ressources pédagogiques en accès réservé

L'ESPACE COLLABORATIF est ... COLLABORATIF : il est destiné à partager les productions de CHACUN pour enrichir la pratique pédagogique de TOUS.

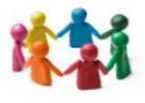

Penser à transmettre ses ressources pédagogiques :

- à l'un des membres de l'équipe de travail pour étude et adaptation au site avant transmission à l'inspection pour validation et publication sur le site, ou

- à l'inspection qui transmettra à l'équipe de travail pour étude et adaptation au site avant validation et publication sur le site.

| Inspection : | IPR :                     | BOYS Sophie : <a href="mailto:sophie.boys@ac-lille.fr">sophie</a> : <a href="mailto:sophie.boys@ac-lille.fr">sophie.boys@ac-lille.fr</a> |  |
|--------------|---------------------------|----------------------------------------------------------------------------------------------------|--|
|              | Chargée de Mission BSE :  | WALLART Nathalie : <u>nathalie.wallart@ac-lille.fr</u>                                                                                   |  |
|              | Chargée de Mission STMS : | ENGLEBERT Christine : <u>Christine.Englebert@ac-lille.fr</u>                                                                             |  |

Webmestre : FIEVET José : jose.fievet@ac-lille.fr : à contacter pour toute difficulté d'accès au site.

L'Equipe de Travail : - BESNARD Mireille : Mireille.Besnard@ac-lille.fr

- DELAHAYE Bénédicte : <u>benedicte.delahaye@ac-lille.fr</u>
- DELVOYE Annick : <u>Annick.Delvoye@ac-lille.fr</u>
- HONORABLE Cindy : <u>Cindy.Honorable@ac-lille.fr</u>
- MAILLET Elisabeth : <u>Elisabeth.Maillet@ac-lille.fr</u>
- PERLOT Sylvie : <u>sylvie.perlot@ac-lille.fr</u>
- TOE Prosper : Prospere.Toe@ac-lille.fr

#### 6 - Pour retrouver ses identifiants académiques :

6.1 - Retourner sur la page d'accueil du site académique (cf 1 - Se connecter sur le site de l'académie de Lille <u>http://www1.ac-lille.fr/</u>)

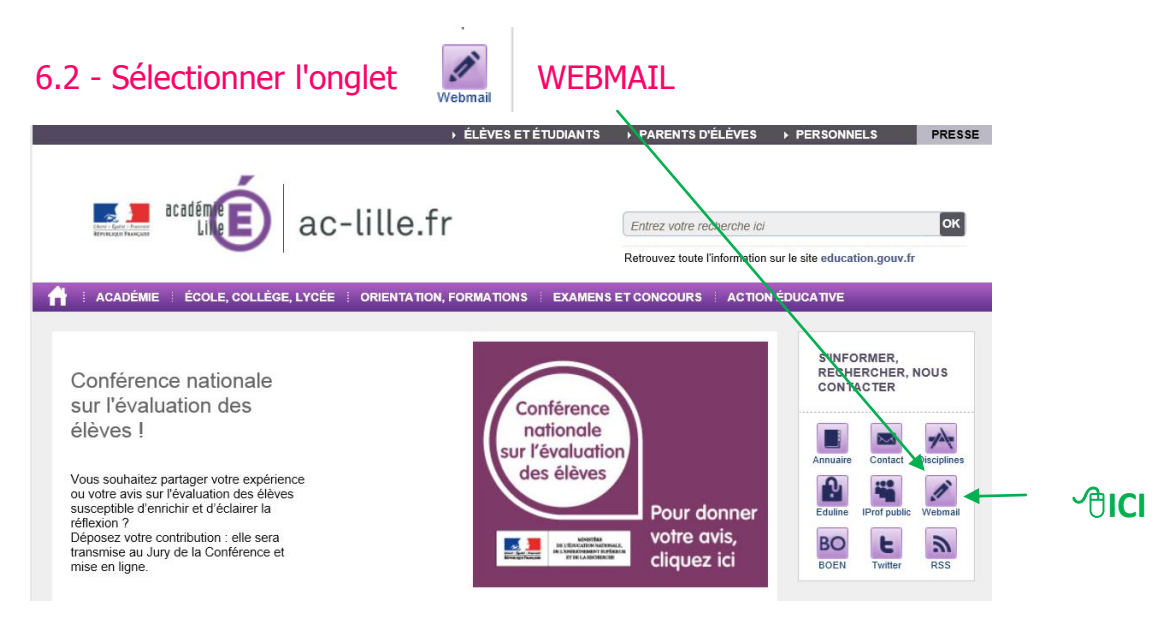

# Sciences Médico-Sociales et Biotechnologies Santé Environnement académ

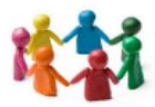

# 7 - Pour gérer son COMPTE ACADEMIQUE : identifiant, mot de passe ....

7.1 - Retrouver son identifiant

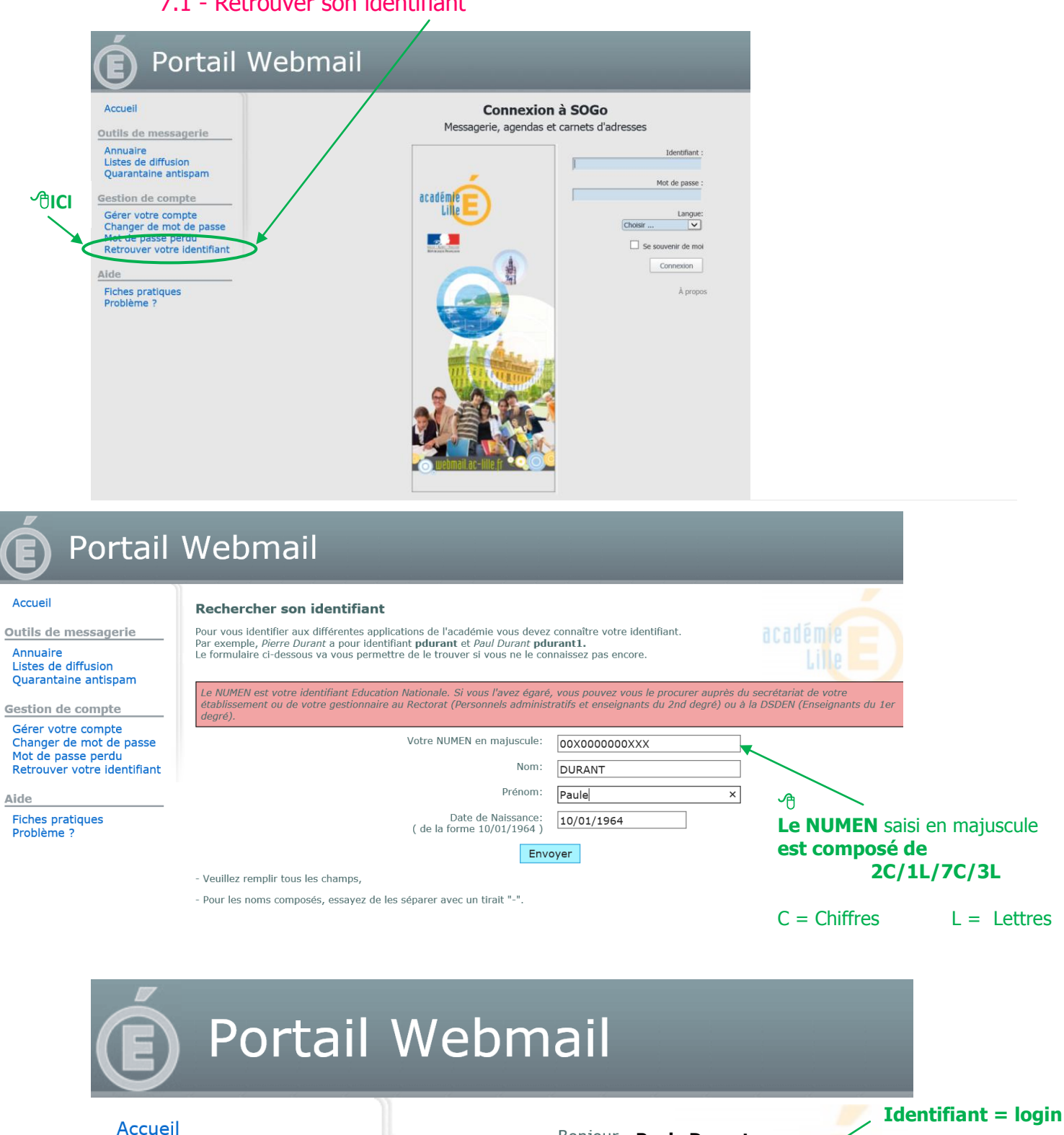

Outils de messagerie

Annuaire Listes de diffusion Quarantaine antispam Bonjour Paule Durant

Votre identifiant de connexion est: pdurant1 Votre adresse de courrier électronique est:

#### paule.durant@ac-lille.fr

Attention, plusieurs personnes dans l'académie possèdent le même login (initiale prénom + nom), le sien peut être suivi d'un chiffre

Sciences Médico-Sociales et Biotechnologies Santé Environnement

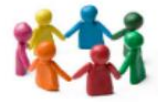

#### 7.2 - Retrouver son mot de passe

|              | Accuell<br>Quitis de massagarie                                                                                                    | Connexion à SOGo<br>Messagerie, agendas et carnets d'adresses                                                                                                    |
|--------------|----------------------------------------------------------------------------------------------------|----------------------------------------------------------------------------------------------------|
| <b>∕€ICI</b> | Annuaire<br>Listes de diffusion<br>Quarantaine antispam<br>Gestion de compte<br>Gérer votre compte<br>Hanger de mot de passe<br>Mot de passe perdu<br>Reb ouver votre identifiant<br>Aide<br>Fiches pratiques<br>Problème ? | Identifiant :   Identifiant :   Ident :   Ident |

#### Portail Webmail Accueil Réinitialisation de votre mot de passe En remplissant le formulaire ci-dessous, vous allez réinitialiser votre mot de passe par votre NUMEN (en majuscules). Outils de messagerie Annuaire Listes de diffusion e NUMEN est votre identifiant Education Nationale. Si vous l'avez égaré, vous pouvez vous le procurer auprès du secrétariat de votre établissement ou le votre gestionnaire au Rectorat (Personnels administratifs et enseignants du 2nd degré) ou à la DSDEN (Enseignants du 1er degré). Quarantaine antispam Votre NUMEN en majuscules: ( de la forme 09X1234567XYZ ) 00X0000000XXX 🚽 ᠿ Gestion de compte Le NUMEN saisi en majuscule Gérer votre compte Nom Usuel: DURANT Changer de mot de passe est composé de Date de Naissance: ( de la forme 10/01/1964 ) Mot de passe perdu Retrouver votre identifiant 10/01/1964 × 2C/1L/7C/3L Envoyer Aide Veuillez remplir tous les champs, C = ChiffresL = Lettres Fiches pratiques Problème ? - Pour les noms composés, essayez de les séparer avec un tiret "-".

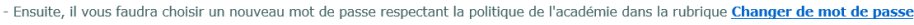

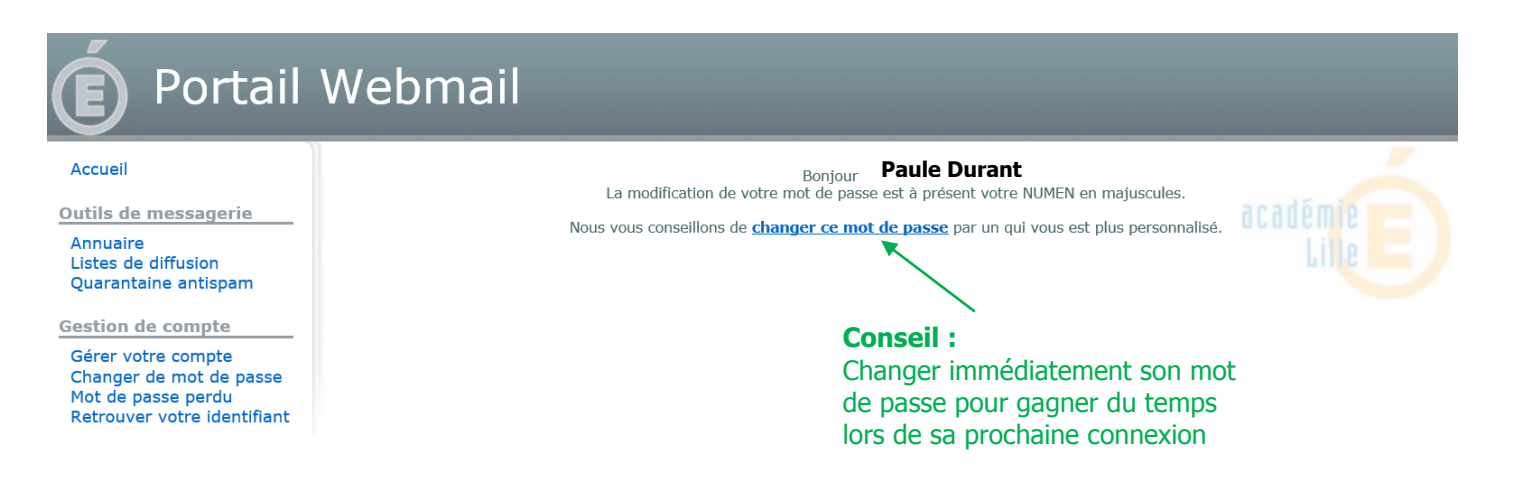

Sciences Médico-Sociales et Biotechnologies Santé Environnement

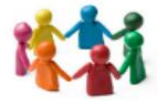

#### 7.3 - Changer son mot de passe

académ

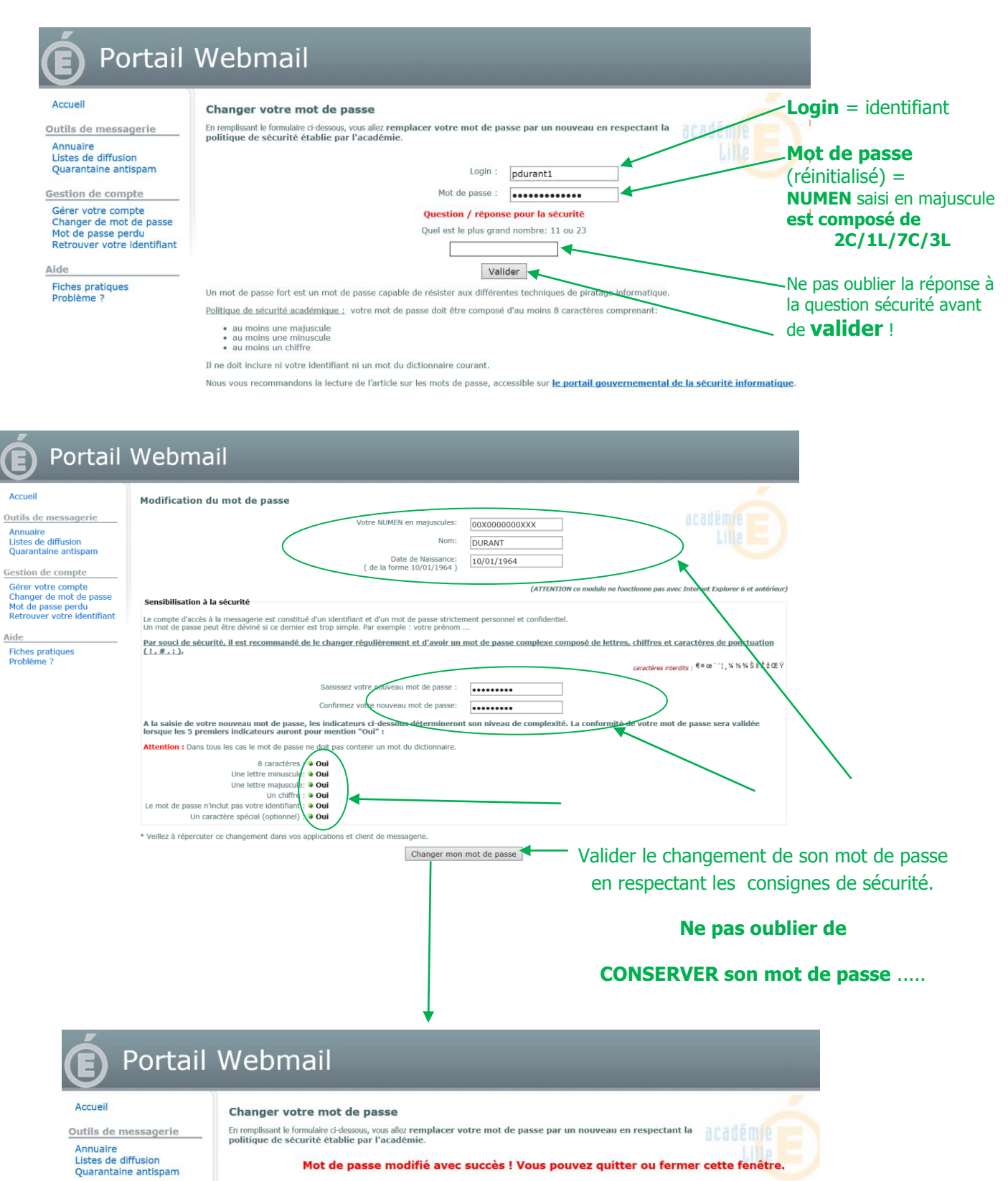